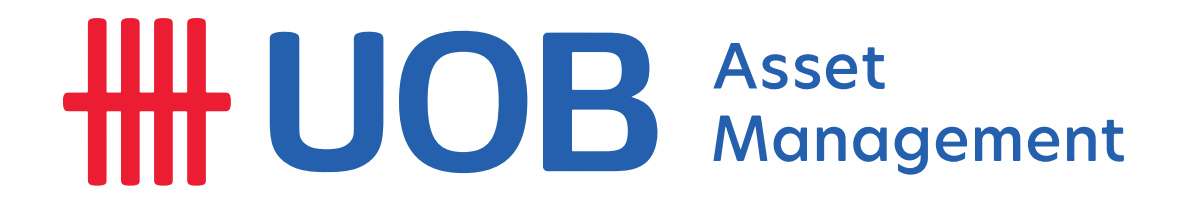

# HƯỚNG DẪN THEO DÕI LỢI NHUẬN ĐẦU TƯ CHỨNG CHỈ QUĨ **TRÊN APP BLOOMBERG**

#### Bước 1: Tải ứng dụng Bloomberg về điện thoại

Sử dụng App Store hoặc Google Play để tải ứng dụng về điện thoại

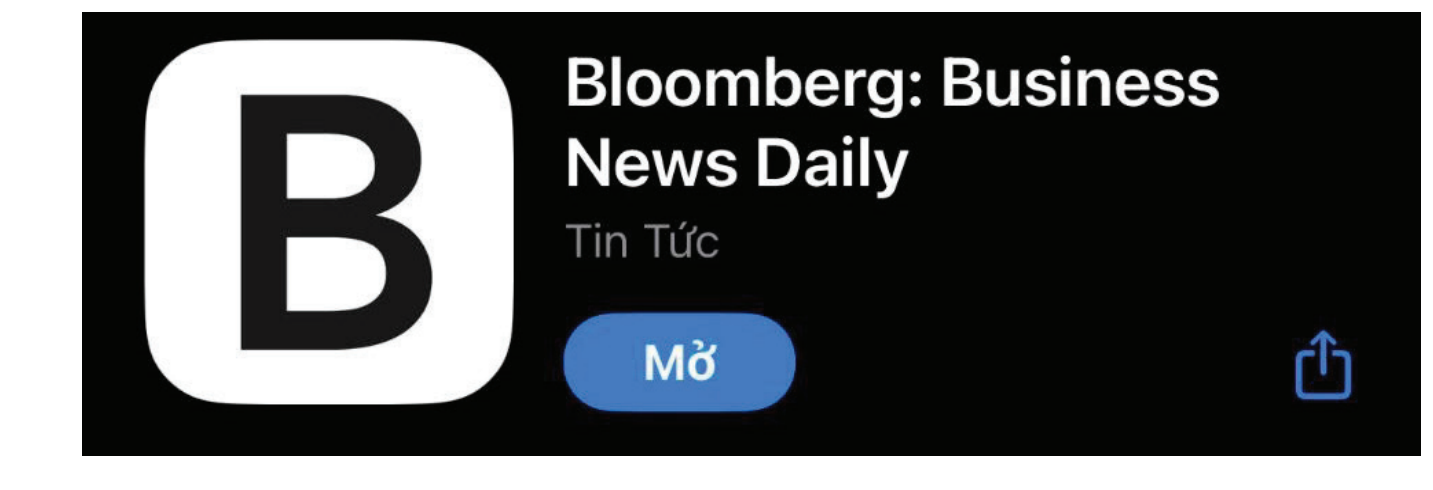

### Bước 2: Mở ứng dụng, chọn Create an account để tạo tài khoản

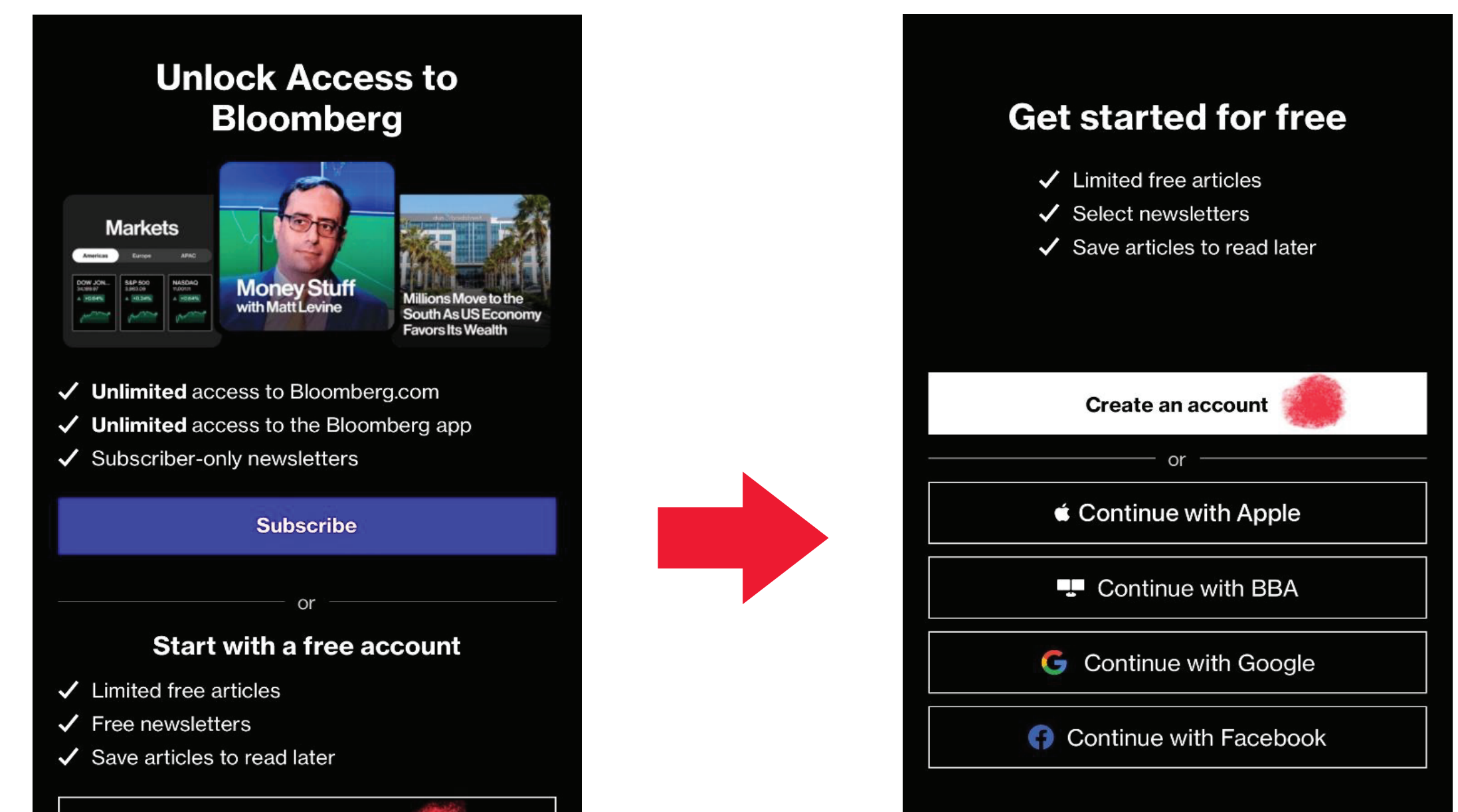

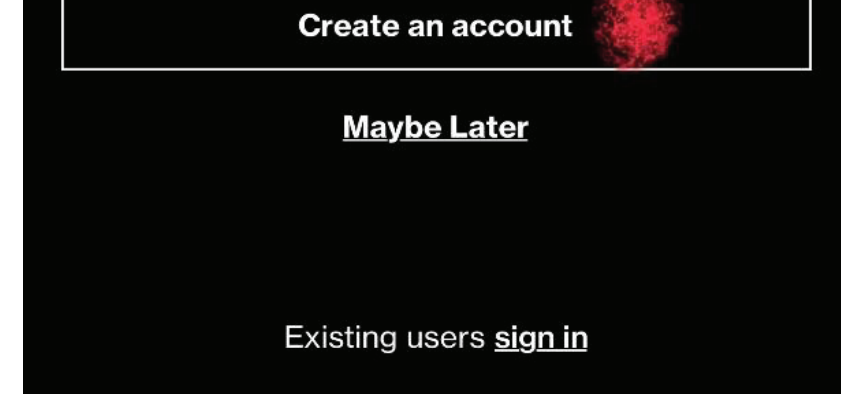

Maybe later

Existing users sign in

By submitting my information, I agree to the Privacy Policy and Terms of Service.

#### Bước 3: Nhập địa chỉ email để tạo tài khoản -> Chọn Continue -> nhập mã code 8 số được gửi qua email -> tạo mật khẩu cho tài khoản

| Create Account                                                                                     | Set a Password                                                                                                    |
|----------------------------------------------------------------------------------------------------|----------------------------------------------------------------------------------------------------|
| - Email address<br>vn-uobam-ir@UOBGroup.com                                                        | Password                                                                                                    |
| Confirm email address                                                                              | Password must be at least 10 characters and contain at<br>least 2 of the following categories:<br>• lowercase letters<br>• uppercase letters<br>• numbers |
| Bloomberg may send me offers and promotions                                                        | symbols                                                                                                    |
| Subscribe to the Evening Briefing daily newsletter                                                 | Confirm password                                                                                                    |
| By submitting my information, I agree to the <u>Privacy Policy</u> and <u>Terms</u><br>of Service. | Continue                                                                                                    |
| Already have an account? Sign In                                                                   | OR                                                                                                    |
|                                                                                                    | Continue without a password                                                                                                    |
|                                                                                                    |                                                                                                    |

Bước 4: Chọn công cụ tìm kiếm ở phía góc trên bên phải, nhập: Đối với quỹ UVEEF:

## **United Vietnam ESG Equity Fund / UNTVNEV:VN**

 Đối với quỹ UVDIF: **United Vietnam Dynamic Income Fund / UNVNDIV:VN** 

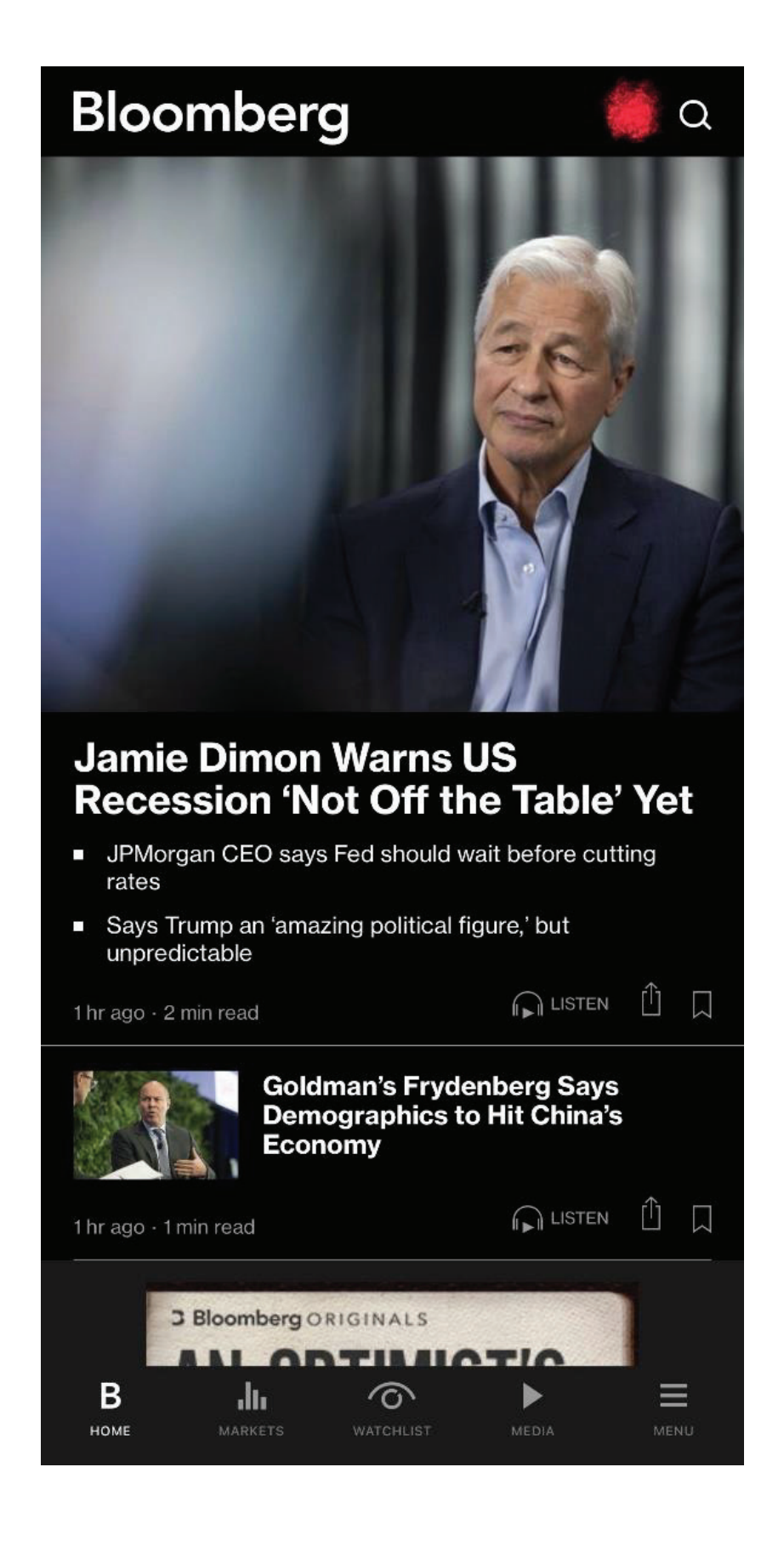

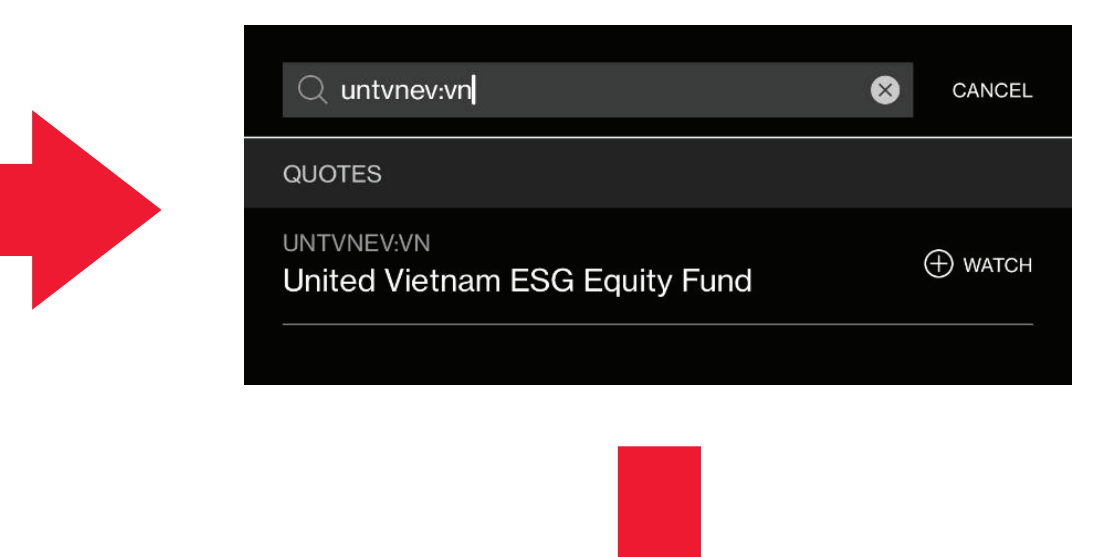

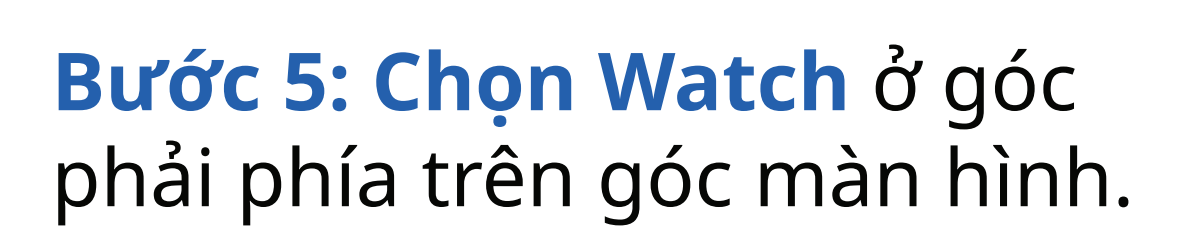

| < .        |                   | NEV:VN       | •• 🕀 watch      |
|------------|-------------------|--------------|-----------------|
| Overview   | News              | Top Holdings | Кеу             |
| 13,6       | 68 <sup>.64</sup> | Start Tra    | ding   ຍາມສໍຣດດ |
| -218.05 -  | 1.57%             | 30 Ø         | 3:59 03/09/24   |
| OPEN       | PREVIOUS C        | LOSE VOLUM   |                 |
|            |                   |              |                 |
| MARKET CAP | DAY RANGE         | 52WK F       | ANGE            |
|            |                   |              |                 |

Bước 6: Tại màn hình Watchlist điền thông tin ngày xác nhận giao dịch, giá trị tài sản ròng trên một đơn vị quỹ và số lượng đơn vị quỹ dựa trên Xác nhận giao dịch mua Chứng chỉ Quỹ đầu tư được đã được gửi vào email đã được đăng kí khi mở tài khoản -> Add Watchlist -> Watchlist của bạn đã được tạo.

Lệnh mua của Quý Nhà đầu tư đã được thực hiện thành công và được phân bổ số lượng chứng chỉ quỹ như sau Your subscription order has been processed and allocated as below:

| lhà đầu tư/ Name of Investor<br>ên lạc/ Mailing address:<br>oản giao dịch chứng chỉ quỹ mở / Open<br>o dịch/ Trading type:<br>o dịch/ Trading date:<br>c nhận giao dịch/ Confirmation date: | -endea     | l fund tra        | nding account No.:                                          | Nguyen Van A<br>300 Le Thanh Ton, Ben<br>905C000XXX<br>Mua/ Subscription<br>28/06/2024<br>28/06/2024 | Thanh, Quan 1, TP.F                                        | ю                                  |                                                         |                                            |
|----------------------------------------------------------------------------------------------------|------------|-------------------|-------------------------------------------------------------|----------------------------------------------------------------------------------------------------|------------------------------------------------------------|------------------------------------|---------------------------------------------------------|--------------------------------------------|
| Tên Quỹ<br>Fund                                                                                                    | Loại<br>Cu | tiền tệ/<br>rency | Tổng số tiền đãng<br>ký mua<br>Gross subscription<br>amount | Tổng số tiền đăng ký<br>mua ròng<br>Net subscription<br>amount                                       | Tổng giá dịch vụ<br>phát hành<br>Total subscription<br>fee | Giá thực hiện<br>Subscription pric | Giá trị tài sản ròng<br>trên một đơn vị quỹ<br>NAV/unit | Số lượng đơn vị<br>quỹ<br>Quantity (Units) |
| Quỹ đầu tư cổ phiếu United ESG                                                                                                    |            | ND                | 100,000,000                                                 | 100,000,000                                                                                          | 0                                                          | 14,597.31                          | 14,597.31                                               | 6,850.57                                   |

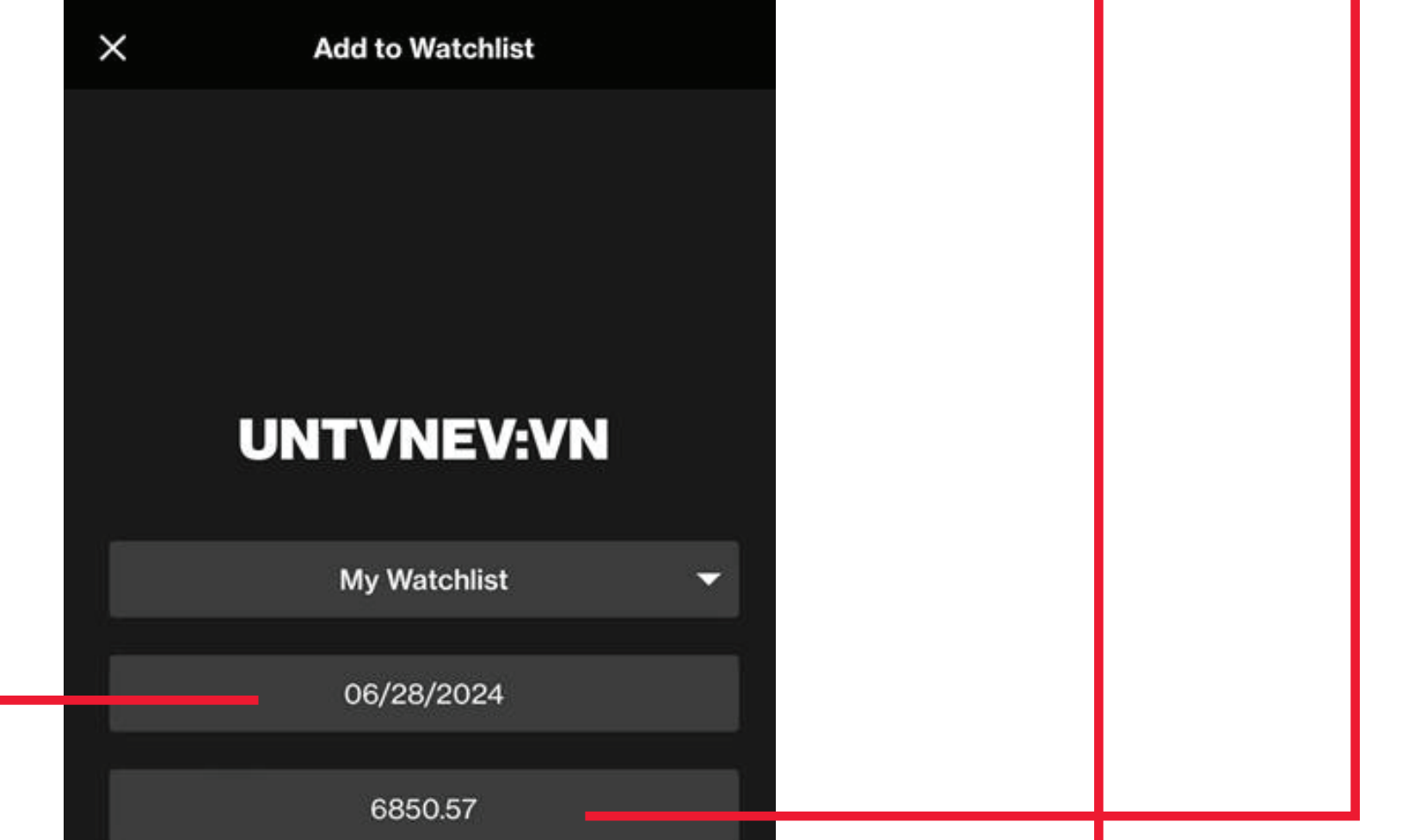

| 14597.     | .31    |  |
|------------|--------|--|
|            |        |  |
|            |        |  |
|            |        |  |
|            |        |  |
|            |        |  |
|            |        |  |
| ADD TO WAT | CHLIST |  |
|            |        |  |

Bước 7: Theo dõi lợi nhuận chứng chỉ quỹ theo Watchlist đã tạo

| ⊕ NEW LIST                               | Му                                  | Watchlist                | 0                       | ۲. |
|------------------------------------------|-------------------------------------|--------------------------|-------------------------|----|
| TOTAL GAIN<br>-10,<br>DAY GAIN<br>-29.56 | <b>5.99</b><br>USD<br>VALUE<br>3,84 | E<br>0.21                | соsт<br>3,946.20        |    |
| — symb                                   | 0L 5                                | SHOW LOTS                | EDIT                    |    |
| ∆ SYMBOL                                 | ∃E ⊽                                | TOTAL GAIN V             |                         |    |
| UNTVNEV:<br>United Vietnar               | <b>VN 76%</b><br>n ES 19.36         | <b>-105.99</b><br>-2.69% | <b>-29.56</b><br>-0.76% |    |
| 24 SYMBOLS F                             | REMAINING                           |                          |                         |    |
| В                                        | Markets                             | WATCHLIST                | MEDIA MENU              |    |

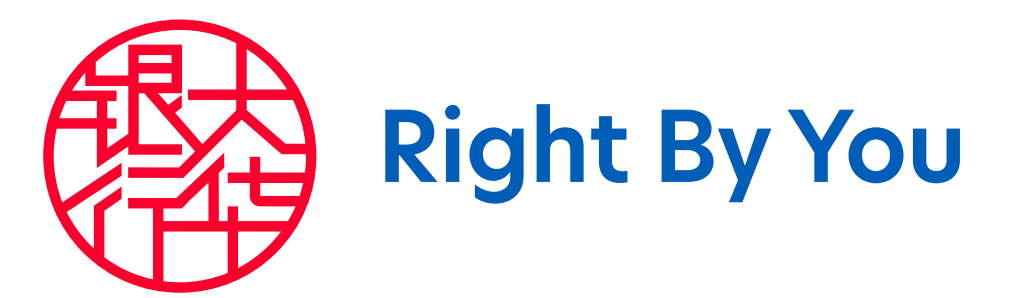